**USER GUIDE** 

# SB6120 SURFboard® DOCSIS® 3.0 Cable Modem

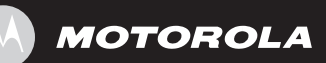

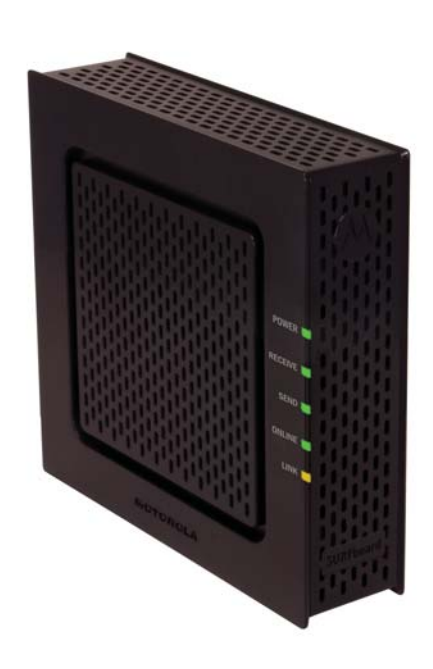

#### SAFETY AND REGULATORY INFORMATION

**IMPORTANT SAFETY INSTRUCTIONS** — when using your equipment, basic safety precautions should always be followed to reduce the risk of fire, electric shock, and injury to persons, including the following:

- Read all of the instructions listed here and/or in the user manual before you operate this device. Give particular attention to all safety precautions. Retain the instructions for future reference.
- This device must be installed and used in strict accordance with manufacturer's instructions as described in the user documentation that is included with the device.
- Comply with all warning and caution statements in the instructions. Observe all warning and caution symbols that are affixed to this device.
- To prevent fire or shock hazard, do not expose this device to rain or moisture. The device must not be exposed to dripping or splashing. Do not place objects filled with liquids, such as vases, on the device.
- This device was qualified under test conditions that included the use of the supplied cables between systems components. To ensure regulatory and safety compliance, use only the provided power and interface cables and install them properly.
- Different types of cord sets may be used for connections to the main supply circuit. Use only a main line cord that complies with all applicable device safety requirements of the country of use.
- Installation of this device must be in accordance with national wiring codes and conform to local regulations.
- Operate this device only from the type of power source indicated on the device's marking label. If you are not sure of the type of power supplied to your home, consult your dealer or local power company.
- Do not overload outlets or extension cords, as this can result in a risk of fire or electric shock. Overloaded AC outlets, extension cords, frayed power cords, damaged or cracked wire insulation, and broken plugs are dangerous. They may result in a shock or fire hazard.
- Route power supply cords so that they are not likely to be walked on or pinched by items
  placed upon or against them. Pay particular attention to cords where they are attached to
  plugs and convenience receptacles, and examine the point where they exit from the device.
- Place this device in a location that is close enough to an electrical outlet to accommodate the length of the power cord.
- Place device to allow for easy access when disconnecting the power cord of the device from the AC wall outlet.
- Do not connect the plug into an extension cord, receptacle, or other outlet unless the plug can be fully inserted with no part of the blades exposed.
- Place this device on a stable surface.
- It is recommended that the customer install an AC surge protector in the AC outlet to which this device is connected. This is to avoid damaging the device by local lightning strikes and other electrical surges. It is recommended that all devices connected to the modem also be protected by using an AC surge protector.
- Postpone installation until there is no risk of thunderstorm or lightning activity in the area.
- Do not cover the device, or block the airflow to the device with any other objects. Keep the device away from excessive heat and humidity and keep the device free from vibration and dust.

- Wipe the device with a clean, dry cloth. Never use cleaning fluid or similar chemicals. Do not spray cleaners directly on the device or use forced air to remove dust.
- Do not use this product near water; for example, near a bathtub, washbowl, kitchen sink or laundry tub, in a wet basement, or near a swimming pool.
- Upon completion of any service or repairs to this device, ask the service technician to perform safety checks to determine that the device is in safe operating condition.
- Do not open the device. Do not perform any servicing other than that contained in the installation and troubleshooting instructions. Refer all servicing to qualified service personnel.
- This device should not be used in an environment that exceeds 40 °C.

#### SAVE THESE INSTRUCTIONS

**Note to CATV System Installer** — This reminder is provided to call the CATV system installer's attention to Section 820.93 of the National Electric Code, which provides guidelines for proper grounding and, in particular, specifies that the Coaxial cable shield shall be connected to the grounding system of the building, as close to the point of cable entry as practical.

#### FCC STATEMENTS

#### **FCC Interference Statement**

This equipment has been tested and found to comply with the limits for a Class B digital device, pursuant to part 15 of the FCC Rules. These limits are designed to provide reasonable protection against harmful interference in a residential environment. This equipment generates uses and can radiate radio frequency energy and, if not installed and used in accordance with the instructions, may cause harmful interference to radio communications. However, there is no guarantee that interference will not occur in a particular installation. If this equipment does cause harmful interference to radio or television reception, which can be determined by turning the device off and on, the user is encouraged to try to correct the interference by one or more of the following measures:

- Reorient or relocate the receiving antenna.
- Increase the separation between the device and receiver.
- Connect the equipment into an outlet on a circuit different from that to which the receiver is connected.
- Consult the dealer or an experienced radio/TV technician for help.

This device complies with part 15 of the FCC Rules. Operation is subject to the following two conditions: (1) This device may not cause harmful interference, and (2) This device must accept any interference received, including interference that may cause undesired operation.

**FCC CAUTION:** Any changes or modifications not expressly approved by Motorola for compliance could void the user's authority to operate the equipment.

#### FCC DECLARATION OF CONFORMITY

Motorola Inc, 101 Tournament Drive, Horsham, PA 19044, 1-215-323-1000, declares that the SB6120 SURFboard® DOCSIS® 3.0 Cable Modem complies with 47 CFR Parts 2 and 15 of the FCC rules as a Class B digital device..

INDUSTRY CANADA (IC) STATEMENT

This Class B digital apparatus complies with Canadian ICES-003.

Cet appareil numérique de la classe B est conforme à la norme NMB-003 du Canada.

#### INTERNATIONAL DECLARATION OF CONFORMITY

We, Motorola, Inc. 101 Tournament Drive Horsham, PA, U.S.A.

Declare under our sole responsibility that the SB6120 SURFboard DOCSIS 3.0 Cable Modem series

To which the declaration relates is in conformity with the following standards:

EN 60950-1

EN 55022

EN 55024

EN 61000-3-2

EN 61000-3-3

The following provisions of the Directive(s) of the Council of the European Union:

EMC Directive 2004/108/EC

Low Voltage Directive 2006/95/EC

Waste Electrical and Electronic Equipment (WEEE) Directive 2002/96/EC

Restriction of the Use of Certain Hazardous Substances in Electrical Equipment (RoHS) Directive 2002/95/EC

#### CARING FOR THE ENVIRONMENT BY RECYCLING

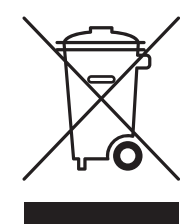

When you see this symbol on a Motorola product, do not dispose of the product with residential or commercial waste.

#### **Recycling your Motorola Equipment**

Please do not dispose of this product with your residential or commercial waste. Some countries or regions, such as the European Union, have set up systems to collect and recycle electrical and electronic waste items. Contact your local authorities for information about practices established for your region. Please visit www.motorola.com/recycle for instructions on recycling.

## SOFTWARE LICENSE

SB6120 SURFboard DOCSIS 3.0 Cable Modem Motorola, Inc. Home and Networks Mobility Business ("Motorola") 101 Tournament Drive, Horsham, PA 19044

IMPORTANT: PLEASE READ THIS SOFTWARE LICENSE ("LICENSE") CAREFULLY BEFORE YOU INSTALL, DOWNLOAD, OR USE ANY APPLICATION SOFTWARE, USB DRIVER SOFTWARE, FIRMWARE, AND RELATED DOCUMENTATION ("SOFTWARE") PROVIDED WITH MOTOROLA'S CABLE DATA PRODUCT (THE "CABLE DATA PRODUCT"). BY USING THE CABLE DATA PRODUCT AND/OR INSTALLING, DOWNLOADING, OR USING ANY OF THE SOFTWARE, YOU INDICATE YOUR ACCEPTANCE OF EACH OF THE TERMS OF THIS LICENSE. UPON ACCEPTANCE, THIS LICENSE WILL BE A LEGALLY BINDING AGREEMENT BETWEEN YOU AND MOTOROLA. THE TERMS OF THIS LICENSE APPLY TO YOU AND TO ANY SUBSEQUENT USER OF THIS SOFTWARE.

IF YOU DO NOT AGREE TO ALL OF THE TERMS OF THIS LICENSE (I) DO NOT INSTALL OR USE THE SOFTWARE AND (II) RETURN THE CABLE DATA PRODUCT AND THE SOFTWARE (COLLECTIVELY, "PRODUCT"), INCLUDING ALL COMPONENTS, DOCUMENTATION, AND ANY OTHER MATERIALS PROVIDED WITH THE PRODUCT, TO YOUR POINT OF PURCHASE OR SERVICE PROVIDER, AS THE CASE MAY BE, FOR A FULL REFUND. BY INSTALLING OR USING THE SOFTWARE, YOU AGREE TO BE BOUND BY THE PROVISIONS OF THIS LICENSE AGREEMENT.

The Software includes associated media, any printed materials, and any "on-line" or electronic documentation, as well as any updates, revisions, bug fixes, or drivers obtained by you from Motorola or your service provider. Software provided by 3rd parties may be subject to separate end-user license agreements from the manufacturers of such Software.

The Software is never sold. Motorola licenses the Software to the original customer and to any subsequent licensee for personal use only on the terms of this License. Motorola and its 3rd party licensors retain the ownership of the Software.

#### You may:

USE the Software only in connection with the operation of the Product.

TRANSFER the Software (including all component parts and printed materials) permanently to another person, but only if the person agrees to accept all of the terms of this License. If you transfer the Software, you must at the same time transfer the Product and all copies of the Software (if applicable) to the same person or destroy any copies not transferred.

TERMINATE this License by destroying the original and all copies of the Software (if applicable) in whatever form.

#### You may not:

(1) Loan, distribute, rent, lease, give, sublicense, or otherwise transfer the Software, in whole or in part, to any other person, except as permitted under the TRANSFER paragraph above. (2) Copy or translate the User Guide included with the Software, other than for personal use. (3) Copy, alter, translate, decompile, disassemble, or reverse engineer the Software, including, but not limited to, modifying the Software to make it operate on non-compatible hardware. (4) Remove, alter, or cause not to be displayed any copyright notices or startup message contained in the Software programs or documentation. (5) Export the Software or the Product components in violation of any United States export laws.

The Product is not designed or intended for use in on-line control of aircraft, air traffic, aircraft navigation, or aircraft communications; or in design, construction, operation, or maintenance of any nuclear facility. MOTOROLA AND ITS 3rd PARTY LICENSORS DISCLAIM ANY EXPRESS OR IMPLIED WARRANTY OF FITNESS FOR SUCH USES. YOU REPRESENT AND WARRANT THAT YOU SHALL NOT USE THE PRODUCT FOR SUCH PURPOSES.

Title to this Software, including the ownership of all copyrights, mask work rights, patents, trademarks, and all other intellectual property rights subsisting in the foregoing, and all adaptations to and modifications of the foregoing, shall at all times remain with Motorola and its 3rd party licensors.

Motorola retains all rights not expressly licensed under this License. The Software, including any images, graphics, photographs, animation, video, audio, music, and text incorporated therein, is owned by Motorola or its 3rd party licensors and is protected by United States copyright laws and international treaty provisions. Except as otherwise expressly provided in this License, the copying, reproduction, distribution or preparation of derivative works of the Software, any portion of the Product or the documentation is strictly prohibited by such laws and treaty provisions. Nothing in this License constitutes a waiver of Motorola's rights under United States copyright law.

This License and your rights regarding any matter it addresses are governed by the laws of the Commonwealth of Pennsylvania, without reference to conflict of laws principles. THIS LICENSE SHALL TERMINATE AUTOMATICALLY if you fail to comply with the terms of this License.

Motorola is not responsible for any 3rd party software provided as a bundled application, or otherwise, with the Software.

## **U.S. GOVERNMENT RESTRICTED RIGHTS**

The Product and documentation is provided with RESTRICTED RIGHTS. The use, duplication, or disclosure by the Government is subject to restrictions as set forth in subdivision (c)(1)(ii) of The Rights in Technical Data and Computer Software clause at 52.227-7013. The contractor/ manufacturer is Motorola, Inc., Home and Networks Mobility Business, 101 Tournament Drive, Horsham, PA 19044.

Motorola reserves the right to revise this publication and to make changes in content from time to time without obligation on the part of Motorola to provide notification of such revision or change. Motorola provides this guide without warranty of any kind, implied or expressed, including, but not limited to, the implied warranties of merchantability and fitness for a particular purpose. Motorola may make improvements or changes in the product(s) described in this manual at any time.

<sup>© 2008</sup> Motorola, Inc. All rights reserved. No part of this publication may be reproduced in any form or by any means or used to make any derivative work (such as translation, transformation, or adaptation) without written permission from Motorola, Inc.

MOTOROLA and the Stylized M logo are registered in the US Patent & Trademark Office. SURFboard is a registered trademark of General Instrument Corporation, a wholly-owned subsidiary of Motorola, Inc. Microsoft, Windows, Windows NT, Windows Vista, Internet Explorer, DirectX, and Xbox LIVE are registered trademarks of Microsoft Corporation; and Windows XP is a trademark of Microsoft Corporation. Linux<sup>®</sup> is a registered trademark of Linus Torvalds in the U.S. and other countries. UNIX is a registered trademark of Apple Computer, Inc. Adobe, Adobe Acrobat, and Adobe Acrobat Reader are registered trademarks of Adobe Systems, Inc. DOCSIS and CableLabs are registered trademarks of Cable Television Laboratories, Inc. All other product or service names are property of their respective owners .No part of the contents of this document may be reproduced or transmitted in any form or by any means without the written permission of the publisher.

# CONTENTS

| 1 Overview                                             | 1  |
|--------------------------------------------------------|----|
| Front Panel                                            | 2  |
| Rear Panel                                             | 3  |
| Bottom Label on the SB6120                             | 4  |
| 2 Installation                                         | 5  |
| Before You Begin                                       | 5  |
| Precautions                                            | 6  |
| Signing Up for Service                                 | 7  |
| Computer System Requirements                           | 7  |
| Ethernet Card                                          | 7  |
| Additional Requirements                                | 7  |
| Cabling and Startup for the SB6120                     | 8  |
| Wall Mounting Your SB6120                              | 9  |
| Wall Mounting Template                                 | 11 |
| Configuring TCP/IP                                     | 12 |
| Configuring TCP/IP in Windows 2000                     | 13 |
| Configuring TCP/IP in Windows XP                       |    |
| Configuring TCP/IP in Windows Vista                    | 19 |
| Verifying the IP Address in Windows 2000 or Windows XP | 22 |
| Verifying the IP Address in Windows Vista              | 23 |
| Configuring TCP Window Size                            | 25 |
| 3 Troubleshooting                                      |    |
| Power Recycle Your SB6120                              |    |
| Front-Panel Lights and Error Conditions                | 27 |
| 4 Contact Us                                           |    |
| 5 Frequently Asked Questions                           | 29 |
| 6 Glossary                                             |    |

## **1 OVERVIEW**

Congratulations, you have a new Motorola SB6120 SURFboard® DOCSIS® 3.0 Cable Modem! It provides high-speed access to the Internet and other online services. Unlike a dial-up modem, your cable modem is always online. Just open your browser and surf!

You can use your high-speed cable modem to directly connect one computer in your home or business to the Internet. Connect a single computer equipped with an **Ethernet** adapter directly to the Ethernet port on the SB6120 SURFboard DOCSIS 3.0 Cable Modem.

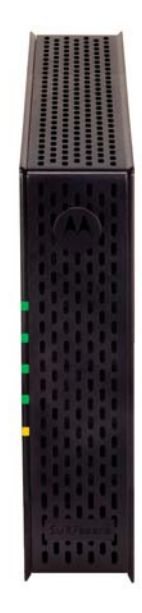

This user guide contains the following sections:

**1 Overview** — introduces your SB6120 cable modem and the controls on the Front Panel and Rear Panel.

**2 Installation** — provides an overview and links for cabling and configuring your SB6120 cable modem, lists the items you need to install your SB6120 cable modem, informs you of special precautions, and how to signup for a service.

**3 Troubleshooting** — provides suggestions to fix common problems.

4 Contact Us — provides contact information.

**5 Frequently Asked Questions** — provides answers to common questions about the SB6120 cable modem.

6 Glossary — contains a list of useful terms with their definitions.

## **1 OVERVIEW**

## Front Panel

The SB6120 front panel lights provide information about power, communications, and errors.

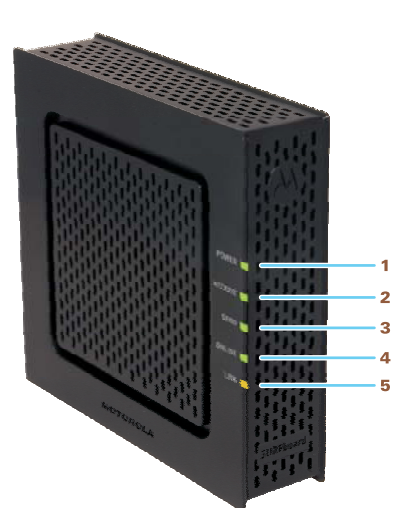

| Кеу | Light   | Off                                                         | Flashing                                                     | On                                                                                                    |
|-----|---------|-------------------------------------------------------------|--------------------------------------------------------------|----------------------------------------------------------------------------------------------------|
| 1   | POWER   | Power is disconnected                                       | This light never flashes                                     | Green: Power is properly connected                                                                                                    |
| 2   | RECEIVE | Receive channel<br>not found                                | Scanning for a receive<br>(downstream) channel<br>connection | Green: Downstream<br>channel is connected<br>Blue: Downstream channel<br>is connected with bonded<br>channels                                                                                      |
| 3   | SEND    | Send channel not<br>found                                   | Scanning for a send<br>(upstream) channel<br>connection      | Green: Upstream channel is<br>connected<br>Blue: Upstream channel is<br>connected with bonded<br>channels                                                                                          |
| 4   | ONLINE  | Internet<br>connection failed                               | Scanning for configuration parameters                        | Connected to Internet                                                                                                    |
| 5   |         | No connection to<br>the SB6120<br>Ethernet port<br>detected | Transmitting or receiving data on Ethernet port              | Amber: A device, computer<br>or hub, is connected via the<br>Ethernet (10Base-T) or Fast<br>Ethernet (100Base-T) port<br>Blue: High-speed Gigabit<br>Ethernet connection from<br>SB6120 to your PC |
|     |         | 1                                                           |                                                              | ,                                                                                                    |

During normal operation, the **POWER**, **RECEIVE**, **SEND**, and **ONLINE** lights are ON. The **LINK** light flashes when the cable modem is transferring data.

## **Optional LED operation available in some locations:**

**RECEIVE** and **SEND** lights are blue when the downstream and upstream channels are connected with bonded channels.

**LINK** light is blue for high-speed Ethernet connection (Gigabit) from the SB6120 to your computer.

## **Rear Panel**

The rear panel contains cabling connectors and the power receptacle.

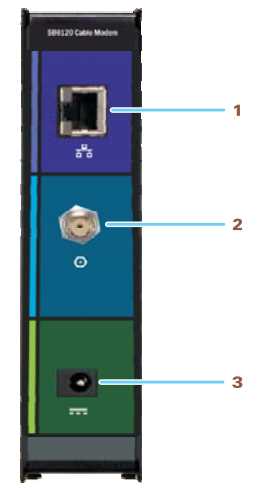

| Кеу | ltem     | Description                                                                                |
|-----|----------|--------------------------------------------------------------------------------------------|
| 1   | ETHERNET | Connection to Ethernet equipped computers using a cable terminated with an RJ-45 connector |
| 2   | CABLE    | Connection to the coaxial cable (coax) outlet                                              |
| 3   | +12VDC   | Connection to power for the modem                                                          |

## **Bottom Label on the SB6120**

The label on the bottom of the SB6120 contains the Media Access Control (MAC) address, a unique, 48-bit value permanently saved in ROM at the factory to identify the cable modem on the network. To receive data service, you will need to provide the MAC address marked HFC MAC ID to your Internet Service Provider.

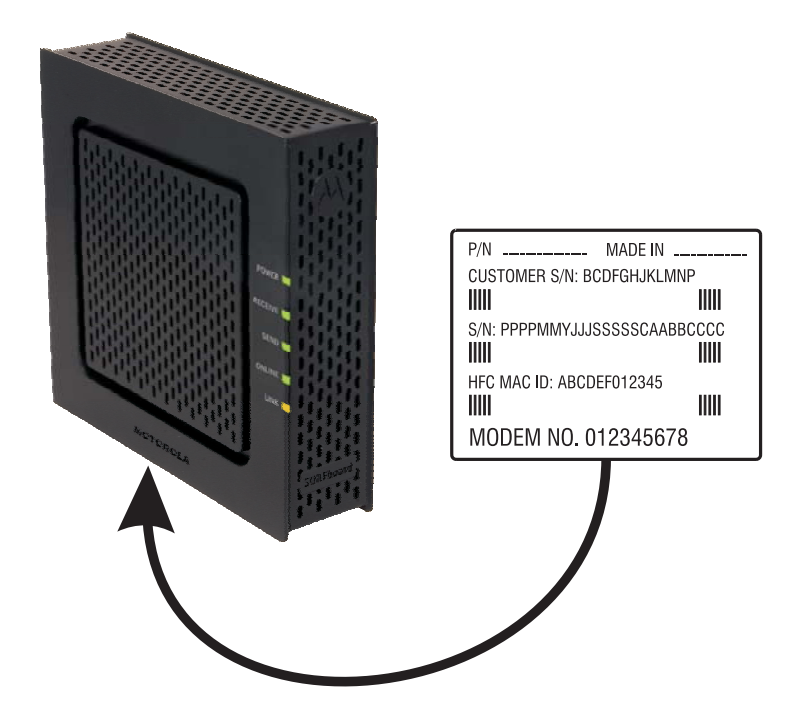

The following topics provide information about installing the SB6120 hardware:

- Before You Begin
- Precautions
- Signing Up for Service
- Computer System Requirements
- Cabling and Startup for the SB6120
- Wall Mounting Your SB6120
- Configuring TCP/IP

## **Before You Begin**

Before you begin the installation, check that you received the following items with your SB6120 SURFboard DOCSIS 3.0 Cable Modem.

| Item                                                      |                                                                                                    | Description                                                                     |
|-----------------------------------------------------------|----------------------------------------------------------------------------------------------------|---------------------------------------------------------------------------------|
| Power cord                                                |                                                                                                    | Connects the SB6120 to a power adapter that connects to an AC electrical outlet |
| Ethernet, Fast Ethernet,<br>and Gigabit Ethernet<br>cable | Image: A second second seco | Connects to the Ethernet port                                                   |
| SB6120 Quick Installation<br>Guide                        |                                                                                                    | Contains basic information for getting started with the SB6120                  |

You must have the latest service packs and patches installed on your computer for your operating system. You will need a 75-ohm coaxial cable with F-type connectors to connect the SB6120 to the nearest cable outlet. If a TV is connected to the cable outlet, you may need a 5 to 900 MHz RF splitter and two additional coaxial cables to use both the TV and the SB6120. The coaxial cable and RF splitter are available at consumer electronic stores. Contact your Internet Service Provider for advice on obtaining these components.

## **Precautions**

Postpone SB6120 cable modem installation until there is no risk of a thunderstorm or lightning activity in the area.

To avoid damaging the cable modem with static electricity:

- Always connect the coaxial cable to the grounded cable TV wall outlet first.
- Before you connect or disconnect the Ethernet cable from your cable modem or PC, always touch the coaxial cable connector on the cable modem to release any static charges.

To avoid potential shock, always unplug the power cord from the wall outlet or other power source before disconnecting it from the SB6120 rear panel

To prevent overheating the SB6120, do not block the ventilation holes on the sides of the unit. Do not open the unit. Refer all service to Motorola. Contact Motorola Technical Support at:

http://broadband.motorola.com/consumers/support or 1-877-466-8646

The product is capable of operating in an ambient temperature range of 0°C to +40°C.

Wipe the cable modem with a clean, dry cloth. Never use cleaning fluid or similar chemicals. Do not spray cleaners directly on the unit or use forced air to remove dust.

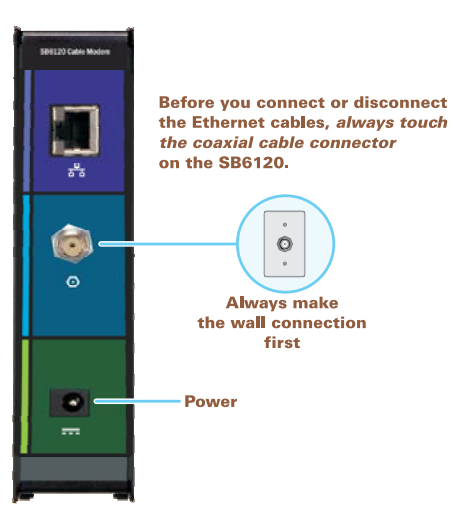

## **Caution**!

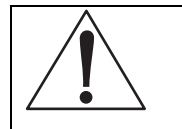

This product is for indoor use only. Do not route the Ethernet cable outside of the building. Exposure of the cables to lightning could create a safety hazard and damage the product.

## **Signing Up for Service**

You must sign up with an Internet Service Provider to access the Internet and other online services. To activate your service, call your local Internet Service Provider.

To receive data service, you need to provide the MAC address printed on the bar code label marked HFC MAC ID on the bottom of the cable modem. You can record it here:

00 : \_\_\_\_\_ : \_\_\_\_\_ : \_\_\_\_\_ : \_\_\_\_\_ : \_\_\_\_\_

You should ask your Internet Service Provider the following questions:

- Do you have any special system requirements?
- When can I begin to use my SB6120?
- Are there any files I need to download after connecting the SB6120?
- Do I need a user name or password to access the Internet or use e-mail?

The SB6120 works with any standard data service offered by your Internet Service Provider.

## **Computer System Requirements**

Your SB6120 SURFboard DOCSIS 3.0 Cable Modern is compatible with Windows<sup>®</sup> 2000, Windows XP<sup>™</sup>, Windows Vista<sup>®</sup>, Macintosh<sup>®</sup>, Linux<sup>®</sup>, or UNIX<sup>®</sup> operating systems.

## Caution!

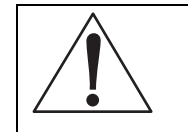

You must have the latest version of your operating system installed with all current patches and revisions.

## **Ethernet Card**

You can use the Ethernet connection with any Windows 2000, Windows XP, Windows Vista, Macintosh, Linux, or UNIX computer equipped with an Ethernet, Fast Ethernet, or Gigabit Ethernet card.

Your Ethernet card must be installed in your computer before you install the cable modem. If it is not installed, follow the installation instructions provided with your Ethernet card.

A Gigabit Ethernet Network Interface Card (GigE) is needed to achieve the maximum data throughput rates.

## Additional Requirements

Your computer must meet the following requirements:

- PC with Pentium<sup>®</sup> class processor or better
- Windows 2000, Windows XP, Windows Vista, Macintosh, Linux, or UNIX operating system with an available operating system CD-ROM

- Minimum 256 MB RAM recommended
- 10 MB available hard disk space

There are no web browser restrictions for the SB6120.

## **Cabling and Startup for the SB6120**

Be sure your computer is on and the cable modem is unplugged.

- 1. Connect one end of the coaxial cable to the cable outlet or splitter.
- 2. Connect the other end of the coaxial cable to the **CABLE** connector on the cable modem. *Hand-tighten the connectors to avoid damaging them.*
- 3. Plug the power adapter cord into the +**12VDC** connector on the cable modem and the electrical outlet.

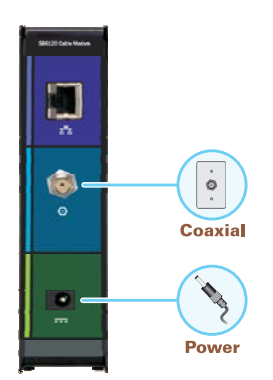

- 4. Plug the power cord into the electrical outlet.
- 5. Connect the provided Ethernet cable to the cable modem and your computer.

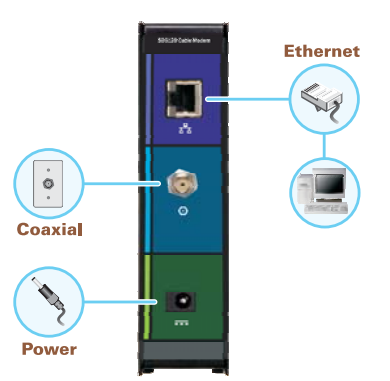

6. Perform the procedures for Configuring TCP/IP.

You may wall-mount your SB6120 by following the steps on the following pages.

7. Check that the lights on the front panel cycle through this sequence:

| POWER | Turns on when AC power is connected to the SB6120. |
|-------|----------------------------------------------------|
|       |                                                    |

| POWER   | Turns on when AC power is connected to the SB6120.         |
|---------|------------------------------------------------------------|
|         |                                                            |
| RECEIVE | Flashes while scanning for the downstream receive channel. |
|         | Changes to solid green when the receive channel is locked. |
| SEND    | Flashes while scanning for the upstream send channel.      |
|         | Changes to solid green when the send channel is locked.    |
| ONLINE  | Flashes during SB6120 registration and configuration.      |
|         | Changes to solid green when the SB6120 is registered.      |

## **Optional LED operation available in some locations:**

**RECEIVE** and **SEND** lights are blue when the downstream and upstream channels are connected with bonded channels.

## Wall Mounting Your SB6120

If you mount your SB6120 on the wall, you must:

- Locate the unit as specified by the local or national codes governing residential or business cable TV and communications services.
- Follow all local standards for installing a network interface unit/network interface device (NIU/NID).

If possible, mount the unit to concrete, masonry, a wooden stud, or some other very solid wall material. Use anchors if necessary (for example, if you must mount the unit on drywall).

## Caution!

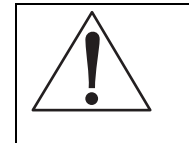

Before drilling holes, check the structure for potential damage to water, gas, or electric lines.

If necessary, seat an anchor in each hole.

Make sure the AC power plug is disconnected from the wall outlet and all cables are removed from the back of the SB6120 before starting the installation.

You can mount the SB6120 horizontally or vertically. Do the following to mount your SB6120 on the wall:

- 1. See the Wall Mounting Template to print a copy of the template.
- 2. Click **Print** or choose Print from the File menu to display the Print dialog box.

The sample Print dialogue window shown below may vary slightly on your computer, depending upon your operating system.

|                                        |                                 | ?                                                                  |
|----------------------------------------|---------------------------------|--------------------------------------------------------------------|
| Printer                                |                                 |                                                                    |
| Name:                                  | Brother HL-1440 series          | <u>P</u> roperties                                                 |
| Status:                                | Idle                            | Find Printer                                                       |
| Type:                                  | Brother HL-1440 series          |                                                                    |
| Where:                                 | LPT1:                           | Print to file                                                      |
| Comment:                               |                                 | Manual duplex                                                      |
| Page range                             |                                 | Copies                                                             |
| O All                                  |                                 | Number of copies: 1                                                |
| Current p                              | age) C Selection                |                                                                    |
| C Pages:                               | T                               |                                                                    |
|                                        |                                 |                                                                    |
| Enter page n                           | umbers and/or page ranges       |                                                                    |
| separated by                           |                                 |                                                                    |
| separated by                           | y commas. Tor example, 1,5,5-12 |                                                                    |
| Print what:                            | Document                        | <br>Zoom                                                           |
| Print what:                            | Document                        | Zoom<br>Pages per sheet: 1 page                                    |
| Print what:<br>Print:                  | Document                        | Zoom<br>Pages per sheet: 1 page                                    |
| Print <u>w</u> hat:<br>P <u>ri</u> nt: | Document                        | Zoom<br>Pages per sheet: 1 page<br>Scale to paper size: No Scaling |

To print the template only, select Current page as the Print Range. Be sure you print the template at 100% scale. Be sure No Scaling is selected for Scale to paper size.

- 3. Click **OK** to print the template.
- 4. Measure the printed template with a ruler to ensure that it is the correct size.
- 5. Use a center punch to mark the center of the holes.
- 6. On the wall, locate the marks for the mounting holes.
- Drill the holes to a depth of at least 1 1/2 inches (3.8 cm). Use M3.5 x 38 mm (#6 x 11/2 inch) screws with a flat underside and maximum screw head diameter of 9.0 mm to mount the SB6120.
- 8. Using a screwdriver, turn each screw until part of it protrudes from the wall, as shown in the following illustration.

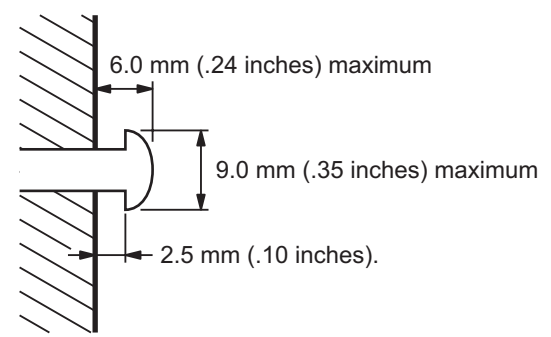

There must be .10 inches (2.5 mm) between the wall and the underside of the screw head.

- 9. Place the SB6120 so the keyholes on the back of the unit are aligned above the mounting screws.
- 10. Slide the SB6120 down until it stops against the top of the keyhole opening.

After mounting, reconnect the coaxial cable input and Ethernet connection. Plug the power cord into the +12VDC connector on the cable modem and the electrical outlet. Route the cables so that they are not a safety problem.

## Wall Mounting Template

You can print the following page to use as a wall mounting template.

Be sure you print it at 100% scale. In the Print dialogue window, be sure that **Fit To Page** is not selected in the Print dialog box.

Measure the printed template with a ruler to ensure that it is the correct size.

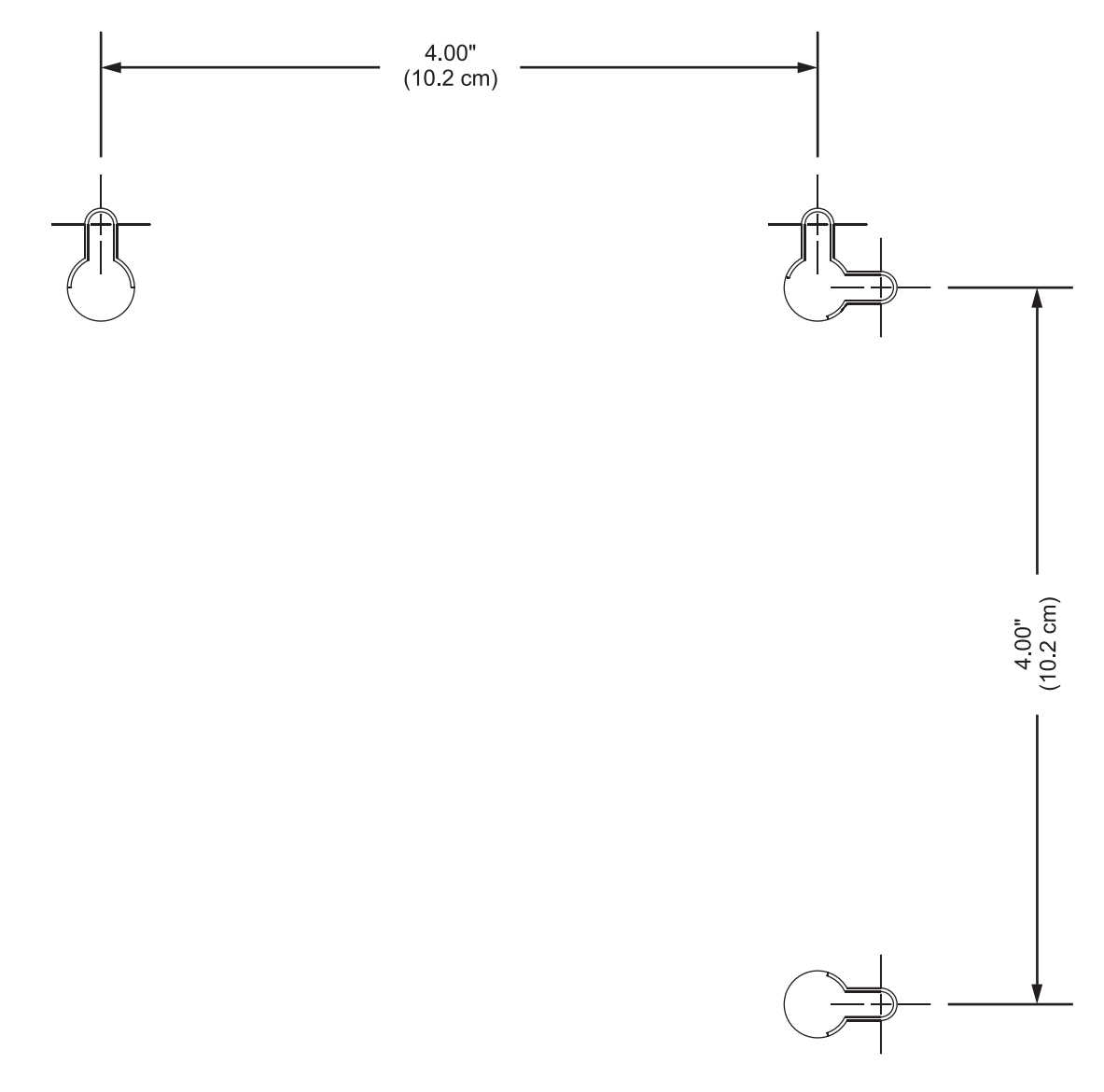

## **Configuring TCP/IP**

Make sure all **client** computers are configured for TCP/IP, which is a protocol for communication between computers. Perform one of the following for the operating system you are running:

- Configuring TCP/IP in Windows 2000
- Configuring TCP/IP in Windows XP
- Configuring TCP/IP in Windows Vista
- For Macintosh or UNIX systems, follow the instructions in the applicable Macintosh or UNIX user documentation.

After configuring TCP/IP on your computer, you must verify the IP address. Perform one of the following:

• Verifying the IP Address in Windows 2000 or Windows XP

- Verifying the IP Address in Windows Vista
- For Macintosh or UNIX systems, follow the instructions in the applicable Macintosh or UNIX user documentation.

## Configuring TCP/IP in Windows 2000

1. Select Control Panel from either the Windows Start menu or Windows Desktop to display the Control Panel window.

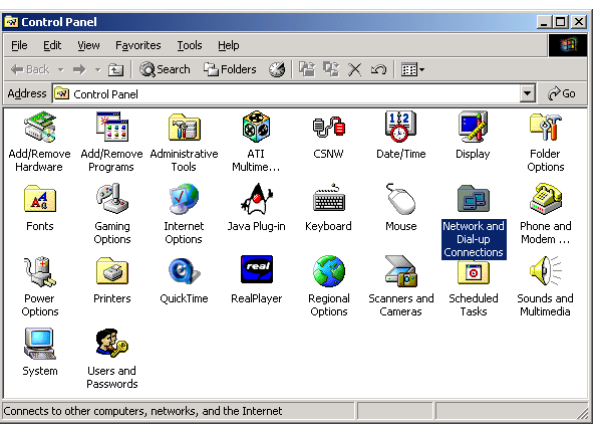

2. Double-click **Network and Dial-up Connections** to display the Network and Dial-up Connections window.

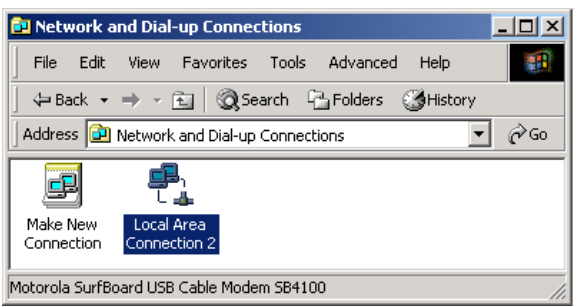

In the steps that follow, a connection number such as 1, 2, or 3 represents PCs with multiple network interfaces. PCs having only one network interface may be represented as "Local Area Connection."

3. Double-click **Local Area Connection number** to display the Local Area Connection number Status window. The value of number varies from system to system.

| Local Area Connection 2 Status | ? ×        |
|--------------------------------|------------|
| General                        |            |
| Connection                     |            |
| Status:                        | Connected  |
| Duration:                      | 00:04:20   |
| Speed:                         | 750.0 Kbps |
| Activity Sept — 📳 –            | - Beceived |
| Packets: 0                     | 0          |
| Properties Disable             |            |
| J                              | Close      |

4. Click **Properties** to display the Local Area Connection number Properties window. Information similar to the following is displayed.

| neral                                                                                                    |                                                                                             |                  | -                                      |
|----------------------------------------------------------------------------------------------------|---------------------------------------------------------------------------------------------|------------------|----------------------------------------|
| Connect using:                                                                                                    |                                                                                             |                  |                                        |
| 📑 Motorola SurfBo                                                                                                    | ard USB Cable Mode                                                                          | n SB5100         | )                                      |
|                                                                                                    |                                                                                             |                  | Configure                              |
| omponents checked                                                                                                    | are used by this conn                                                                       | ection: —        |                                        |
| Generation     Generation     Generation                                                                                                    | r Sharing for Microsoft<br>col (TCP/IP)                                                     | inetwork:        | s                                      |
| Install                                                                                                    | r Sharing for Microsoft<br>col (TCP/IP)                                                     |                  | S<br>Iroperties                        |
| Ale and Printe     Internet Protoc      Install      Description                                                                                                    | r sharing for Microsoft<br>sol (TCP/IP)<br>Uninstall                                        |                  | s<br>'roperties                        |
| Install Install Description Transmission Contro wide area network p across diverse inter-                                                                                                    | Uninstall Uninstall I Protocol/Internet Pro orotocol that provides connected networks.      | btocol. Th       | roperties<br>ne default<br>cation      |
| Install Install | Uninstall Uninstall IProtocol/Internet Pro<br>orotocol that provides<br>connected networks. | Potocol. Theorem | s<br>roperties<br>ne default<br>cation |

5. If Internet Protocol (TCP/IP) is in the list of components, TCP/IP is installed. You can skip to step 8.

6. If Internet Protocol (TCP/IP) is not in the list of components, click **Install**. The Select Network Component Type window is displayed.

| elect Network Component Type                                                                   | ?)            |
|------------------------------------------------------------------------------------------------|---------------|
| Click the type of network component you want to install:                                       | Add<br>Cancel |
| Protocol is a 'language' a computer uses. Computers must use the same protocol to communicate. |               |

7. Click **Protocol** and then click **Add**. The Select Network Protocol window is displayed.

| Select Ne        | etwork Protocol                                                                                                    |
|------------------|----------------------------------------------------------------------------------------------------|
| Ţ                | Click the Network Protocol that you want to install, then click OK. If you have<br>an installation disk for this component, click Have Disk. |
| Network          | Protocol:                                                                                                    |
|                  | alk Protocol                                                                                                    |
| Internel         | t Protocol (TCP/IP)                                                                                                    |
| NetBEL<br>Networ | JI Protocol<br>k Monitor Driver                                                                                                    |
| NWLin            | k IPX/SPX/NetBIOS Compatible Transport Protocol                                                                                              |
|                  |                                                                                                    |
|                  | Have Disk                                                                                                    |
|                  |                                                                                                    |
|                  | OK Cancel                                                                                                    |
|                  |                                                                                                    |

8. Click **Internet Protocol (TCP/IP)**, and then click **OK**. The Local Area Connection number Properties window is redisplayed.

| Local Area Connection 2 Properties                                                                                                    |
|----------------------------------------------------------------------------------------------------|
| General                                                                                                    |
| Connect using:                                                                                                    |
| Motorola SurfBoard USB Cable Modem SB5100                                                                                                    |
| Configure                                                                                                    |
| Components checked are used by this connection:                                                                                                    |
| ✓ ➡ File and Printer Sharing for Microsoft Networks ✓ ➡ Internet Protocol (TCP/IP)                                                                                                    |
| Install Uninstall Properties                                                                                                    |
| Description<br>Transmission Control Protocol/Internet Protocol. The default<br>wide area network protocol that provides communication<br>across diverse interconnected networks.<br>Show icon in taskbar when connected |
| <b>Close</b> Cancel                                                                                                    |

9. Click **Internet Protocol (TCP/IP)**, and then click **Properties** to display the Internet Protocol (TCP/IP) Properties window.

| ernet Protocol (TCP/IP) Pr                                                                           | pperties ?                                                                            |
|----------------------------------------------------------------------------------------------------|---------------------------------------------------------------------------------------|
| You can get IP settings assigne<br>this capability. Otherwise, you n<br>the appropriate IP settings. | d automatically if your network supports<br>eed to ask your network administrator for |
| <ul> <li>Obtain an IP address auto</li> </ul>                                                        | omatically                                                                            |
| C Use the following IP addr                                                                          | 855:                                                                                  |
| [P address:                                                                                          |                                                                                       |
| Sybnet mask:                                                                                         |                                                                                       |
| Default gateway:                                                                                     |                                                                                       |
| Obtain DNS convert addre                                                                             | ee automaticallu                                                                      |
| C Use the following DNS set                                                                          | rver addresses:                                                                       |
| Preferred DNS server:                                                                                |                                                                                       |
| Alternate DNS server:                                                                                |                                                                                       |
|                                                                                                    | Ad <u>v</u> anced                                                                     |
|                                                                                                    | OK Canaal                                                                             |

- 10. Be sure **Obtain an IP address automatically** and **Obtain DNS server address automatically** are selected.
- 11. Click **OK** to save the TCP/IP settings and exit the TCP/IP Properties window.
- 12. Click **OK** to exit the Local Area Connection Properties window.
- 13. Click **OK** when prompted to restart the computer and click **OK** again.
- 14. When you complete the TCP/IP configuration, go to Verifying the IP Address in Windows 2000 or Windows XP.

## **Configuring TCP/IP in Windows XP**

1. On the Windows desktop, click **Start** to display the Start window.

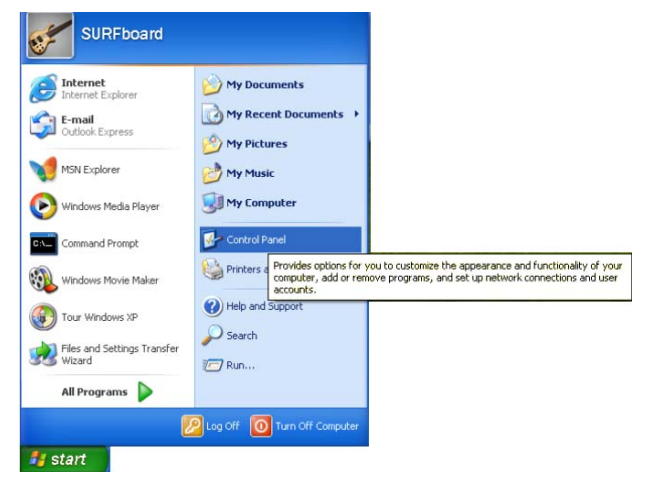

2. Click **Control Panel** to display the Control Panel window.

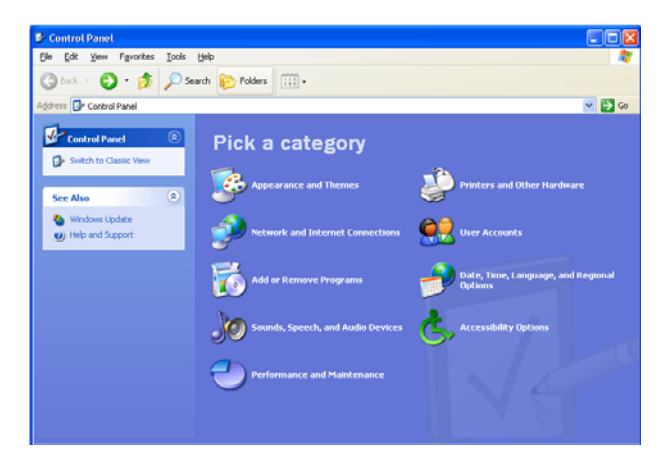

3. Click **Network and Internet Connections** to display the Network and Internet Connections window.

| Network and Internet Connections                                                                                                    |                                                                                                    |        |
|----------------------------------------------------------------------------------------------------|----------------------------------------------------------------------------------------------------|--------|
| Eile Edit Yiew Favorites Tools Hel                                                                                                    |                                                                                                    |        |
| 🔇 Back 🔹 🛞 🕤 🏂 Search                                                                                                    | Folders                                                                                                    |        |
| Address 🚱 Network and Internet Connection                                                                                               | s                                                                                                    | 🖌 🄁 Go |
| See Also 🛞                                                                                                    | Network and Internet Connections                                                                                 |        |
| <ul> <li>My Network Places</li> <li>Printers and Other<br/>Hardware</li> <li>Remote Desktop</li> <li>Phone and Modem Options</li> </ul> | Pick a task<br>Set up or change your Internet connection<br>Create a connection to the network at your workplace |        |
| Troubleshooters                                                                                                    | Set up or change your home or small office network                                                               |        |
| Home or Small Office<br>Networking     Internet Explorer     Network Diagnostics                                                        | or pick a Control Panel icon                                                                                     |        |
|                                                                                                    |                                                                                                    |        |

- 4. Click **Network Connections** to display the LAN or High-Speed connections. You can skip to step 7.
- 5. Right-click the network connection. If more than one connection is displayed, be sure to select the one for your network interface.

| 31   | Network Connections                                                                                                    |                                                                                                    |        |
|------|----------------------------------------------------------------------------------------------------|----------------------------------------------------------------------------------------------------|--------|
| File | Edit View Favorites To                                                                                                    | ools Advanced Help                                                                                                    | A.     |
| G    | Back 🔹 🕥 - 🧊 🍃                                                                                                    | Search 🎼 Folders 📰 •                                                                                                    |        |
| Add  | ress 🔕 Network Connections                                                                                                    |                                                                                                    | 💌 🄁 Go |
|      | Network Tasks         Region           Create a new concition         Set up a home or small of the network.           Disade firs network.         Disade firs network.           Bits of the network.         Repart this connection           Repart this connection         Repart this connection           Image: A setting of this connection         Change settings of this connection           Image: Change settings of this connection         Change settings of this connection | LAN or High-Speed Internet      Logi Area Consistion     Trobbel     Disable     Disable     Disa |        |
|      | Other Places 🙁                                                                                                    |                                                                                                    |        |
|      | Control Panel     My Network Places     My Documents     My Computer                                                                                                    |                                                                                                    |        |

6. Select **Properties** from the drop-down menu to display the Local Area Connection Properties window. Be sure Internet Protocol (TCP/IP) is checked.

| 🗕 Local Area Connection Properties 🛛 🛛 🔀                                                                                                    |
|----------------------------------------------------------------------------------------------------|
| General Authentication Advanced                                                                                                    |
| Connect using:                                                                                                    |
| 3Com EtherLink XL 10/100 PCI For Complete PC Manage                                                                                                    |
| Configure                                                                                                    |
| This connection uses the following items:                                                                                                    |
| B Client for Microsoft Networks      Pile and Printer Sharing for Microsoft Networks      B QoS Packet Scheduler      Themet Protocol (TCP/IP)                                   |
| Install Uninstall Properties                                                                                                    |
| Description<br>Transmission Control Protocol/Internet Protocol. The default<br>wide area network protocol that provides communication<br>across diverse interconnected networks. |
| Show icon in notification area when connected                                                                                                    |
| OK Cancel                                                                                                    |

7. Select **Internet Protocol (TCP/IP)** and click **Properties** to display the Internet Protocol (TCP/IP) Properties window.

| Internet                       | Protocol (TCP/IP) Prope                                                                        | rties                             |                                | ? 🛛                  |
|--------------------------------|------------------------------------------------------------------------------------------------|-----------------------------------|--------------------------------|----------------------|
| General                        | Alternate Configuration                                                                        |                                   |                                |                      |
| You car<br>this cap<br>the app | n get IP settings assigned autor<br>ability. Otherwise, you need to a<br>ropriate IP settings. | natically if you<br>ask your netv | ur network su<br>work administ | upports<br>rator for |
| <u>o 01</u>                    | otain an IP address automaticall                                                               | 2                                 |                                |                      |
| -O U <u>s</u>                  | e the following IP address: —                                                                  |                                   |                                |                      |
| IP ac                          | ldress:                                                                                        |                                   | 1                              |                      |
| Subr                           | iet mask:                                                                                      |                                   |                                |                      |
| Defa                           | ult gateway:                                                                                   |                                   | 1                              |                      |
| ⊙ 0 <u>i</u>                   | gtain DNS server address autom                                                                 | atically                          |                                |                      |
| - <b>O</b> U:                  | e the following DNS server add                                                                 | resses:                           |                                |                      |
| Prefe                          | erred DNS server:                                                                              |                                   |                                |                      |
| Alten                          | nate DNS server:                                                                               |                                   |                                |                      |
|                                |                                                                                                |                                   | Adv                            | anced                |
|                                |                                                                                                |                                   | ОК                             | Cancel               |

- 8. Make sure Obtain an IP address automatically and Obtain DNS server address automatically are selected.
- 9. Click **OK** to save the TCP/IP settings and exit the TCP/IP Properties window.

10. Click **OK** to exit the Local Area Connection Properties window.

When you complete the TCP/IP configuration, go to Verifying the IP Address in Windows 2000 or Windows XP.

## Configuring TCP/IP in Windows Vista

1. On the Windows desktop, click **Start** to display the Start window.

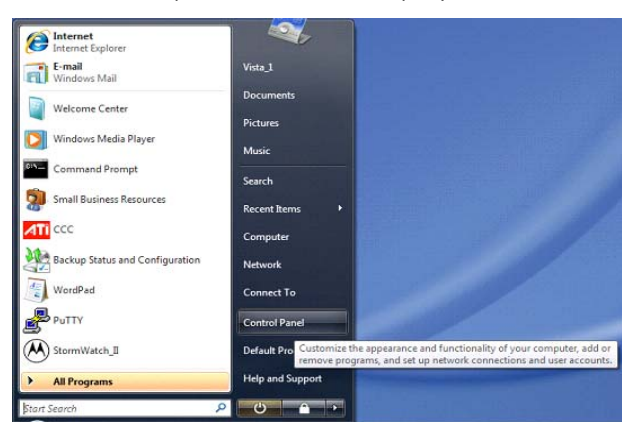

2. Click Control Panel.

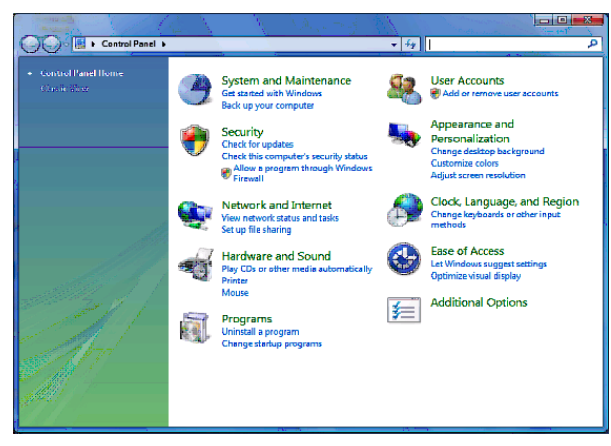

3. Double-click Network and Internet.

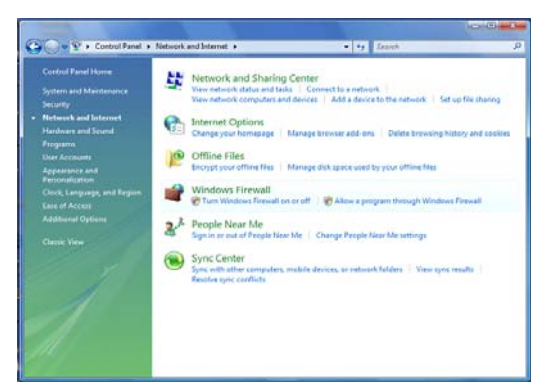

4. Double-click Network and Sharing Center.

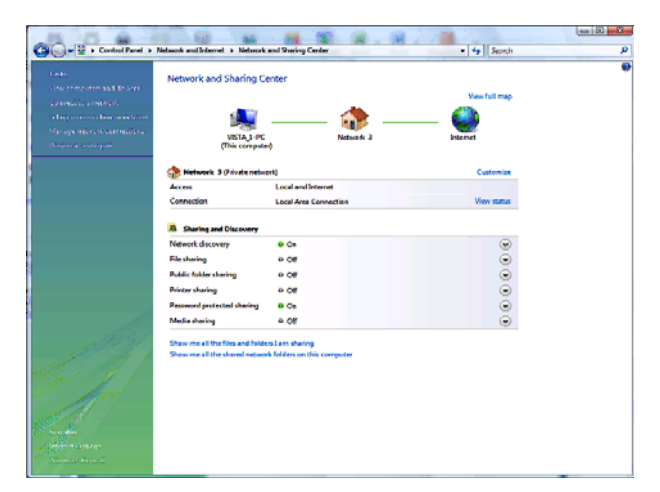

5. Click Manage network connections.

| ame       | Status         | Device Name        | Connectivity | Network Category | Owner | Type   | Phone # or Host Address |
|-----------|----------------|--------------------|--------------|------------------|-------|--------|-------------------------|
| AN or His | ah-Speed Inter | met (L)            | connecting   | Themen conceptly | onner | .,,,,, |                         |
| 11        | ocal Area Con  | nection            |              |                  |       |        |                         |
|           | letwork 3      |                    |              |                  |       |        |                         |
| -         | TOduce         | Unsable            |              |                  |       |        |                         |
|           |                | Status             |              |                  |       |        |                         |
|           |                | angrose            |              |                  |       |        |                         |
|           |                | Bridge Connections |              |                  |       |        |                         |
|           |                | Create Shortcut    |              |                  |       |        |                         |
|           | 1              | Delete             |              |                  |       |        |                         |
|           |                | Rename             |              |                  |       |        |                         |
|           |                | Properties         |              |                  |       |        |                         |
|           |                |                    |              |                  |       |        |                         |
|           |                |                    |              |                  |       |        |                         |
|           |                |                    |              |                  |       |        |                         |
|           |                |                    |              |                  |       |        |                         |

6. Right-click the network connection and select **Properties**.

| Proadcor        | 1 NetXtreme 575   | ex Gigabit Co | rtroler            |   |
|-----------------|-------------------|---------------|--------------------|---|
|                 |                   |               | Configure          |   |
| This connection | uses the follow   | ing items:    |                    |   |
| 🗹 🏪 Clert fe    | or Microsoft Net  | works         |                    |   |
| 🖸 💂 🖓 🖓         | acket Schedule    | r             |                    |   |
| E File and      | d Printer Sharing | for Microsof  | Networks           |   |
| M Internet      | t Protocol Versio | on 6 (TCP/IP  | v6)                |   |
|                 | Folical Van       | an Collice.Ce |                    |   |
| M and Unkelle   | wer Topology D    | Iscovery Map  | per //O Diver      |   |
|                 | Jer ropology e    | actively rich | puncer             |   |
|                 |                   |               |                    | _ |
| instal          |                   | ninstal       | Roperties          |   |
| Description     |                   |               |                    |   |
| Transmission    | Control Protoco   | Vinternet Pro | tocol. The default | 1 |
| moe area neo    | work protocol in  | at provides   | sommunikation      |   |

7. If more than one connection is displayed, make sure to select the one for your network interface.

Vista may prompt you to allow access to the Network Properties Options. If you see the prompt, **User Account Control -- Windows needs your permission to continue**, click **Continue**.

8. Select **Internet Protocol Version4 (TCP/IPv4)** and click **Properties** to display the Internet Protocol Version 4 (TCP/IPv4) Properties window.

| eneral Alternate Configuration                                        | amatically if |      | etwork s  | 0007  |
|-----------------------------------------------------------------------|---------------|------|-----------|-------|
| this capability. Otherwise, you need for the appropriate IP settings. | to ask your i | etwo | k adminis | trato |
|                                                                       |               |      |           |       |
| Obtain an IP address automatic                                        | aly           |      |           |       |
| Use the following IP address: —                                       |               |      |           |       |
| <u>⊒</u> P address:                                                   |               |      |           |       |
| Sybnet mask                                                           |               |      |           |       |
| Default gateway:                                                      | 1.1           |      | 1.0       |       |
| Obtain DNS server address auto                                        | matically     |      |           |       |
| - 🗇 Use the following DNS server ad                                   | cresses:      |      |           |       |
| Brafarrad DNS server:                                                 |               |      |           |       |
| Alternate DNS server:                                                 |               |      |           |       |
|                                                                       |               |      | Adva      | nced. |

- 9. Make sure Obtain an IP address automatically and Obtain DNS server address automatically are selected.
- 10. Click **OK** to save the TCP/IP settings and close the Internet Protocol Version 4 (TCP/IPv4) Properties window.
- 11. Click **OK** to close the Local Area Connection Properties window.
- 12. Close the Network Connections window.
- 13. Exit the Network and Sharing Center window and the Control Panel.

When you complete the TCP/IP configuration, go to Verifying the IP Address in Windows Vista.

## Verifying the IP Address in Windows 2000 or Windows XP

Do the following to check the IP address:

- 1. On the Windows Desktop, click Start.
- 2. Select Run.
- 3. Type **cmd** and click **OK** to display a command prompt window.
- 4. Type **ipconfig** and press **Enter** to display the IP configuration information. A display similar to the following indicates a normal configuration.

| C:\WINNT\System32\cmd.exe                                                                   | _ 🗆 🗵    |
|---------------------------------------------------------------------------------------------|----------|
| Microsoft Windows 2000 [Version 5.00.2195]<br>(C) Copyright 1985-2000 Microsoft Corp.       | <b>_</b> |
| C:∖>ipconfig                                                                                |          |
| Windows 2000 IP Configuration                                                               |          |
| Ethernet adapter Local Area Connection 2:                                                   |          |
| Connection-specific DNS Suffix . : surfboard.com<br>IP Address 206.19.86.174<br>Subnet Mask |          |
| Ethernet adapter Local Area Connection:                                                     |          |
| Media State Cable Disconnected                                                              |          |
| C:\>                                                                                        |          |
|                                                                                             | <b>_</b> |

5. If, as in the following window, an Autoconfiguration IP Address is displayed, there is an incorrect connection between the PC and the SB6120, or there are **broadband** network problems.

| 🖼 cmd                                                                                                    | _ 🗆 🗙    |
|----------------------------------------------------------------------------------------------------|----------|
| Microsoft Windows 2000 [Version 5.00.2195]<br>(C) Copyright 1985-2000 Microsoft Corp.                                              | <b>_</b> |
| C:\>ipconf ig                                                                                                    |          |
| Windows 2000 IP Configuration                                                                                                    |          |
| Ethernet adapter Local Area Connection 2:                                                                                          |          |
| Connection-specific DNS Suffix . :<br>Autoconfiguration IP Address : 169.254.45.20<br>Subnet Mask : 255.255.0.0<br>Default Gateway |          |
| C:\>                                                                                                    | -        |

6. At the command prompt, type **ipconfig/renew** and press **Enter**. If a valid IP address is displayed as shown, Internet access should be available.

| 🕅 cmd                                                                                 | <u>-     ×</u> |
|---------------------------------------------------------------------------------------|----------------|
| Microsoft Windows 2000 [Version 5.00.2195]<br>(C) Convright 1985-2000 Microsoft Corp. | <b>_</b>       |
| C:\>inconfig /renew                                                                   |                |
| History 2000 ID Configuration                                                         |                |
|                                                                                       |                |
| Ethernet adapter Local Area Connection 2:                                             |                |
| Connection-specific DNS Suffix . : surfboard.com                                      |                |
| Subnet Mask                                                                           |                |
| Derault Gateway                                                                       |                |
| C:\>_                                                                                 | -              |

7. Type exit and press Enter to return to Windows.

## Verifying the IP Address in Windows Vista

Do the following to verify the IP address:

- 1. On the Windows Vista desktop, click Start.
- 2. Click All Programs.

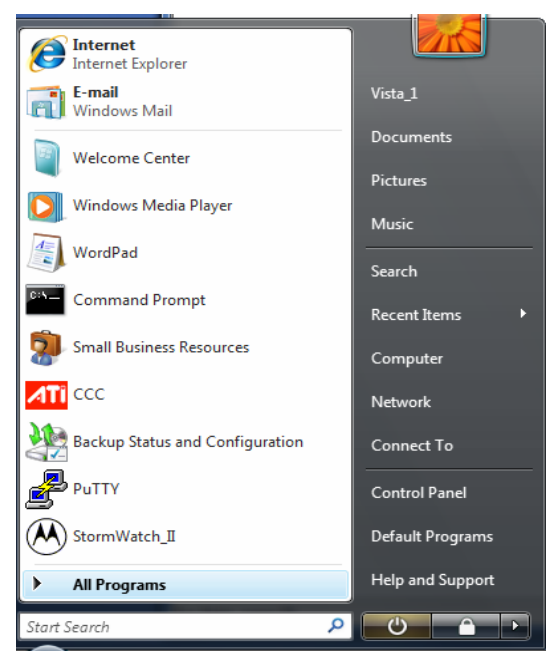

3. Click Accessories.

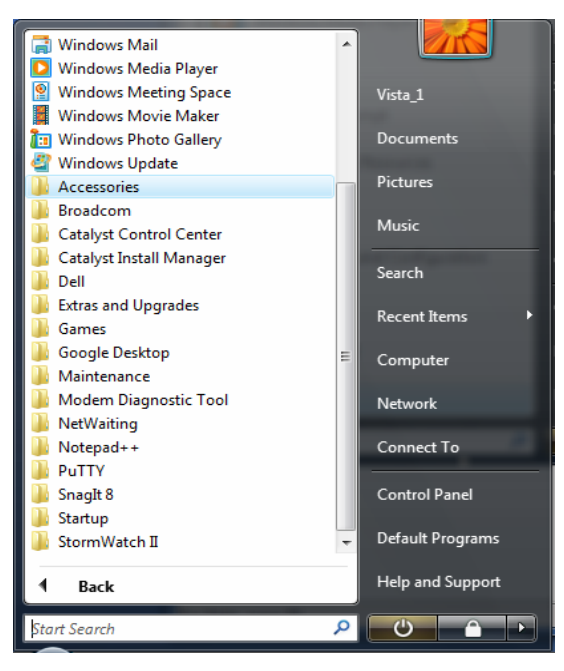

4. Click Run.

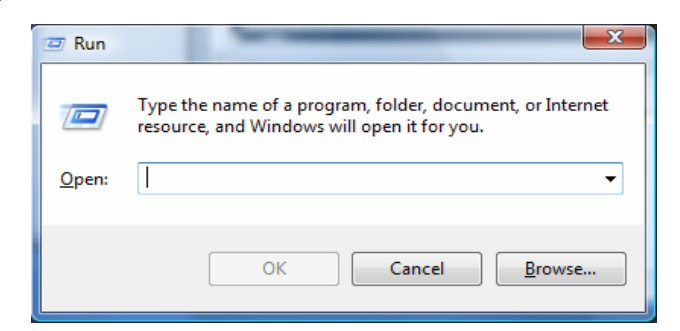

5. Type **cmd** and click **OK** to open a command prompt window.

| 🖅 Run | ×                                                                                                    |
|-------|----------------------------------------------------------------------------------------------------|
|       | Type the name of a program, folder, document, or Internet<br>resource, and Windows will open it for you. |
| Open: | cmd 👻                                                                                                    |
|       |                                                                                                    |
|       | OK Cancel Browse                                                                                         |

6. Type **ipconfig** and press **Enter**.

A display similar to the following indicates a normal configuration.

| C:\Windows\system32\cmd.exe                                                                                                    | 3 |  |
|----------------------------------------------------------------------------------------------------|---|--|
| C:\Users\Vista_1>ipconfig                                                                                                    | - |  |
| Windows IP Configuration                                                                                                    |   |  |
| Ethernet adapter Local Area Connection:                                                                                                    |   |  |
| Connection-specific DNS Suffix .:<br>Link-local IPv6 Address : fe80::5db3:468b:1f5b:7c98%9<br>IPv4 Address : 192.168.1.4<br>Subnet Mask : 255.255.255.0<br>Default Gateway : 192.168.1.1 |   |  |
| Tunnel adapter Local Area Connection* 6:                                                                                                    |   |  |
| Connection-specific DNS Suffix .:<br>IPv6 Address: 2001:0:4136:e37a:108a:b5a:3f57:fefb<br>Link-local IPv6 Address: fe80::108a:b5a:3f57:fefb%8<br>Default Gateway: ::                     |   |  |
| Tunnel adapter Local Area Connection* 7:                                                                                                    |   |  |
| Connection-specific DNS Suffix . :<br>Link-local IPv6 Address : fe80::5efe:192.168.1.4%10<br>Default Gateway :                                                                           |   |  |
| C:\Users\Vista_1>                                                                                                    | - |  |
|                                                                                                    |   |  |

7. If an Autoconfiguration IP Address is displayed, there is an incorrect connection between the PC and the SB6120, or there are broadband network problems.

Do the following to renew the IP address:

At the command prompt, type **ipconfig/renew** and press **Enter**. If a valid IP address is displayed as shown, Internet access should be available.

| 🚾 C:\Windows\system32\cmd.exe                                                                                                    |
|----------------------------------------------------------------------------------------------------|
| Microsoft Windows [Version 6.0.6000]<br>Copyright (c) 2006 Microsoft Corporation. All rights reserved.                                                                                   |
| C:\Users\Vista_1>ipconfig /renew                                                                                                    |
| Windows IP Configuration                                                                                                    |
| An error occurred while releasing interface Loopback Pseudo-Interface 1 : The sy<br>stem cannot find the file specified.                                                                 |
| Ethernet adapter Local Area Connection:                                                                                                    |
| Connection-specific DNS Suffix .:<br>Link-local IPv6 Address : fe80::5db3:468b:1f5b:7c98%9<br>IPv4 Address : 192.168.1.4<br>Subnet Mask : 255.255.255.0<br>Default Gateway : 192.168.1.1 |
| Tunnel adapter Local Area Connection* 6:                                                                                                    |
| Connection-specific DNS Suffix .:<br>IPv6 Address: 2001:0:4136:e378:18be:2b35:3f57:fefb<br>Link-local IPv6 Address: fe80::18be:2b35:3f57:fefb%8<br>Default Gateway: ::                   |
| Tunnel adapter Local Area Connection* 7:                                                                                                    |
| Connection-specific DNS Suffix . :<br>Link-local IPv6 Address : fe80::5efe:192.168.1.4%10<br>Default Gateway :                                                                           |
| C:\Users\Vista_1>                                                                                                    |

8. Type exit and press Enter to return to Windows.

## **Configuring TCP Window Size**

Please go to the Motorola website for instructions for configuring your TCP window size at:

http://broadband.motorola.com/consumers/support

## **3 TROUBLESHOOTING**

If the solutions listed here do not solve your problem, contact Motorola Technical Support at:

http://broadband.motorola.com/consumers/support or 1-877-466-8646

Before calling Motorola, power recycle your SB6120 as explained below. This may fix your problem. Resetting the SB6120 may take 5 to 30 minutes. The Motorola representative may ask for the status of the lights as described in Front-Panel Lights and Error Conditions.

## **Restarting Your SB6120**

Most technical issues can be resolved by restarting the power on your cable modem. To restart the power on your SB6120:

- 1. Shutdown your computer.
- 2. Unplug the cable modem from the AC wall outlet and wait one minute.
- 3. Plug the cable modem into the wall outlet.
- 4. Wait until the Power, Receive, Send, and Online LEDs are solid ON.
- 5. Restart your computer.

| Problem                     | Possible Solution                                                                                                    |
|-----------------------------|----------------------------------------------------------------------------------------------------|
| Power light is off          | Check that the SB6120 is properly plugged into the electrical outlet.                                                                                                    |
|                             | Check that the electrical outlet is working.                                                                                                    |
| Cannot send or receive data | On the top front panel, note the first light that is off. This light indicates where the error occurred, as described in <b>Front-Panel Lights and Error Conditions</b> . If you have cable TV, check that the TV is working and the picture is clear. If you cannot receive regular TV channels, your data service will not function. |
|                             | Check the coaxial cable at the SB6120 and wall outlet.<br>Hand-tighten if necessary.                                                                                                    |
|                             | Check the IP address. Follow the steps for verifying the IP address for your system described in <b>Configuring TCP/IP</b> . Call your Internet Service Provider if you need an IP address.                                                                                                    |
|                             | Disconnect and reconnect the Ethernet cable from the cable<br>modem and your computer to make sure it is properly<br>seated.                                                                                                    |

## **3 TROUBLESHOOTING**

| Front-Panel Lights a | and Error Conditions |
|----------------------|----------------------|
|----------------------|----------------------|

| Light  | Turns Off During Startup If:                             | Turns Off During Normal<br>Operation If: |
|--------|----------------------------------------------------------|------------------------------------------|
| DS     | The downstream receive channel cannot be acquired        | The downstream channel is lost           |
| US     | The upstream send channel cannot be acquired             | The upstream channel is lost             |
| ONLINE | IP registration is unsuccessful                          | The IP registration is lost              |
| POWER  | The SB6120 is not properly plugged into the power outlet | The SB6120 is unplugged                  |

## 4 CONTACT US

If you need assistance while working with the SB6120, contact Motorola Technical Support at:

http://broadband.motorola.com/consumers/support or 1-877-466-8646

For information about customer service, technical support, or warranty claims, see the Motorola Regulatory, Safety, Software License, and Warranty Information card provided with the SB6120.

For answers to typical questions, see Frequently Asked Questions.

## **5 FREQUENTLY ASKED QUESTIONS**

Here are answers to questions our customers frequently ask:

#### **Q** What is high-speed cable Internet access?

**A** Cable Internet access uses cable television wires instead of telephone lines to connect to the Internet. It is extremely fast and affordable and does not tie up telephone lines for incoming or outgoing calls and faxes.

### **Q** How fast is a cable modem connection?

A A DOCSIS 3.0 cable modem offers Internet access at speeds up to four times faster than traditional cable modem services and hundreds times faster than a traditional telephone modem. Depending on the service offering you have subscribed to, you can experience speeds of over 100 Mbps. Network conditions such as traffic volume and the speed of the sites you visit can affect download speeds.

## **Q** Can I still watch cable TV while using my cable modem?

**A** Yes, your cable TV line can carry the TV signal while you send and receive information on the Internet.

## **Q** What are CableLabs Certified, DOCSIS and Euro-DOCSIS?

A CableLabs<sup>®</sup> Certified, DOCSIS, and Euro-DOCSIS are the industry standards for high-speed data distribution over cable television system networks. They are intended to ensure that all compliant cable modems interface with all compliant cable systems. Your Motorola SB6120 cable modem is DOCSIS 3.0 certified and Euro-DOCSIS 3.0-based.

## **Q** What is DOCSIS 3.0?

A DOCSIS 3.0 (Data Over Cable System Interface Specification) is the new standard for communication in Cable Networks. Your Internet access via your Cable Network uses channels, much like the TV channels you watch, for data transport. Your DOCSIS 3.0 SB6120 Cable Modem sends and receives information in both directions on these data channels. Using the newest technology, a cable provider can link multiple channels together (channel bonding) to greatly increase data transfer rates to and from your computer using the SB6120 through the Cable Network. The SB6120 operates in either a single-channel mode, or the higher speed 'bonded' mode. Cable Operators have started offering DOCSIS 3.0 service in a number of Cable Systems. Please contact your Internet Service Provider for ultra-broadband (DOCSIS 3.0) availability.

## **Q** If I have a cable modem, can I still use my old 28.8 Kbps or 56 Kbps modem?

**A** Yes! Although once you've experienced the speed of cable Internet access, you'll never again want to wait for traditional dial-up services.

## **Q** Do I need to change my Internet Service Provider (ISP)?

A Currently, most Internet Service Providers do not provide cable Internet access. Contact your cable company for your specific information.

## **Q** Do I need to subscribe to cable TV to get cable Internet access?

**A** At a minimum you will need to subscribe to cable Internet service. Your Internet Service Provider may have a minimum level of video service you must subscribe to receive the broadband access service. Check with your local cable company for specific information.

## **Q** I am not getting the data speeds I expected.

A Contact your Internet Service Provider to verify the data bandwidth available to you.

## **Q** I can receive files much more quickly than I can send them?

**A** This modem has the capability to bond multiple downstream channels, which will increase the capacity to receive data. The upstream data path does not have the same capacity. Please verify the actual bandwidth available to you with your Internet Service Provider.

# 6 GLOSSARY

This glossary defines terms and lists acronyms used with the SB6120.

| TERM                    | DEFINITION                                                                                                    |
|-------------------------|----------------------------------------------------------------------------------------------------|
| broadband               | High bandwidth network technology that multiplexes multiple,<br>independent carriers to carry voice, video, data, and other<br>interactive services over a single cable. A communications<br>medium that can transmit a relatively large amount of data in a<br>given time period. A frequently used synonym for cable TV that<br>can describe any technology capable of delivering multiple<br>channels and services. |
| CableLabs               | A research consortium that defines the interface requirements for<br>cable modems and acknowledges that tested equipment<br>complies with DOCSIS.                                                                                                    |
| client                  | In a client/server architecture, a client is a computer that requests files or services, such as file transfer, remote login, or printing from the server. Also called a CPE.                                                                                                    |
| coaxial cable<br>(coax) | A type of wire consisting of a center wire surrounded by insulation and a grounded shield of braided wire. The shield minimizes electrical and radio frequency interference.                                                                                                    |
| DOCSIS                  | The CableLabs Data-Over-Cable Service Interface Specification defines interface standards for cable modems and supporting equipment.                                                                                                    |
| download                | To copy a file from one computer to another. You can use the<br>Internet to download files from a server to your home PC. A<br>DOCSIS cable modem downloads its configuration from a server<br>during start-up.                                                                                                    |
| downstream              | In a cable data network, downstream describes the direction of data received by your computer from the Internet.                                                                                                    |
| driver                  | Software that enables a computer to interact with a network or<br>other device. For example, there are drivers for printers, monitors,<br>graphics adapters, modems, Ethernet, USB, HPNA, and many<br>others.                                                                                                    |
| Ethernet                | The most widely used type of local area network (LAN). The most<br>commonly installed Ethernet networks are called 10Base-T.<br>10Base-T provides transmission speeds up to 10 megabits per<br>second (Mbps), usually over twisted-pair wire. Fast Ethernet<br>(100Base-T) provides transmission speeds up to 100 Mbps.<br>Gigabit (GigE) Ethernet provides speeds up to 1 gigabit.                                    |

| TERM                | DEFINITION                                                                                                    |
|---------------------|----------------------------------------------------------------------------------------------------|
| expansion slot      | An opening in a computer where a circuit board can be inserted to add new capabilities.                                                                                                    |
| F-type<br>connector | A type of connector used to connect coaxial cable to equipment such as the SB6120.                                                                                                    |
| IP address          | An Internet Protocol address is an identifier for a computer or<br>device on a TCP/IP network. Networks using the TCP/IP protocol<br>route messages based on the destination IP address. Your<br>Internet Service Provider assigns your cable modem an IP<br>address to provide a continuous Internet connection.                                      |
| MAC address         | The Media Access Control Address uniquely identifies each<br>device that can be connected to an Ethernet network. It is<br>permanently written to read-only memory (ROM) at the factory<br>and printed on the rear panel of your SB6120 SURFboard DOCSIS<br>3.0 Cable Modem. You need to provide the MAC address to your<br>Internet Service Provider. |
| MHz                 | Mega Hertz. A measure of radio frequency - millions of cycles per second. One MHz means one million cycles per second.                                                                                                    |
| RJ-45               | The most common type of connector for Ethernet networks.                                                                                                    |
| splitter            | A splitter is a device that divides the signal power from an input<br>cable equally between two or more signals, each carrying a<br>selected frequency range.                                                                                                    |
| TCP/IP              | Transmission Control Protocol/Internet Protocol is a set of protocols that provides standards and rules for communication between networks.                                                                                                    |
| two-way             | A cable or fiber optic system that can transmit signals in both directions to and from the headend and the cable modem.                                                                                                    |
| upstream            | In a cable data network, upstream describes the direction of data sent from your computer to the Internet.                                                                                                    |

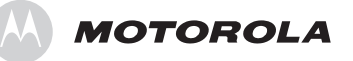

Motorola, Inc. 101 Tournament Drive Horsham, PA 19044 U.S.A.

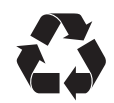

http://www.motorola.com

557621-001-b 12/08 Free Manuals Download Website <u>http://myh66.com</u> <u>http://usermanuals.us</u> <u>http://www.somanuals.com</u> <u>http://www.4manuals.cc</u> <u>http://www.4manuals.cc</u> <u>http://www.4manuals.cc</u> <u>http://www.4manuals.com</u> <u>http://www.404manual.com</u> <u>http://www.luxmanual.com</u> <u>http://aubethermostatmanual.com</u> Golf course search by state

http://golfingnear.com Email search by domain

http://emailbydomain.com Auto manuals search

http://auto.somanuals.com TV manuals search

http://tv.somanuals.com